## Connecting to home WIFI for iPad

1. Select the Settings icon.

2. Select WI-FI

3. Select your WI-FI from the list.

- Enter the password for "HOME INTERNET"
  Cancel Enter Password Jo
  Password
- 5. Enter in your WIFI password and hit Join.
- 6. You can see your WI-FI status in the upper right.

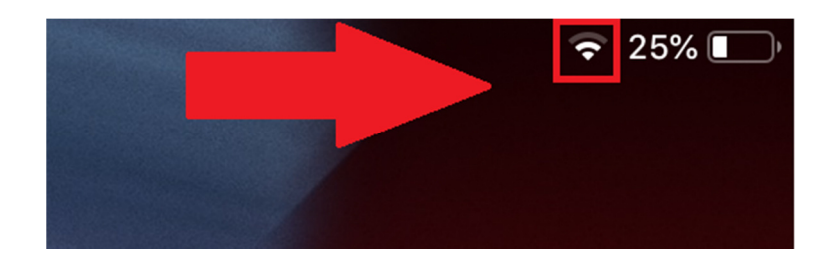

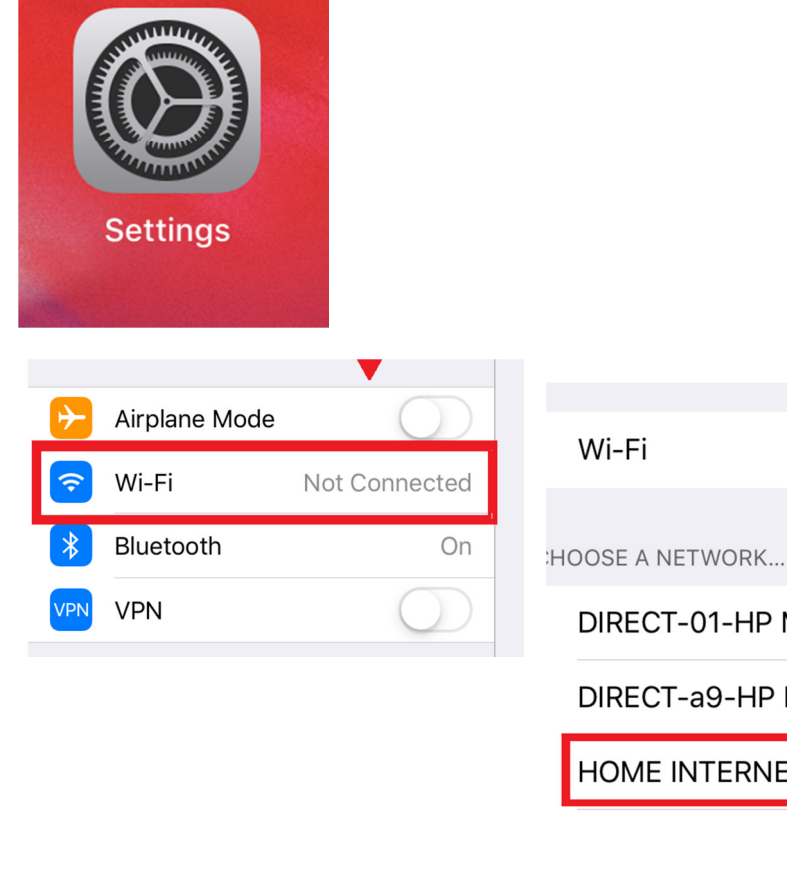

## Conexión a WIFI de casa para iPad

1. Seleccionar el icono de Configuración.

2. Seleccionar WI-FI

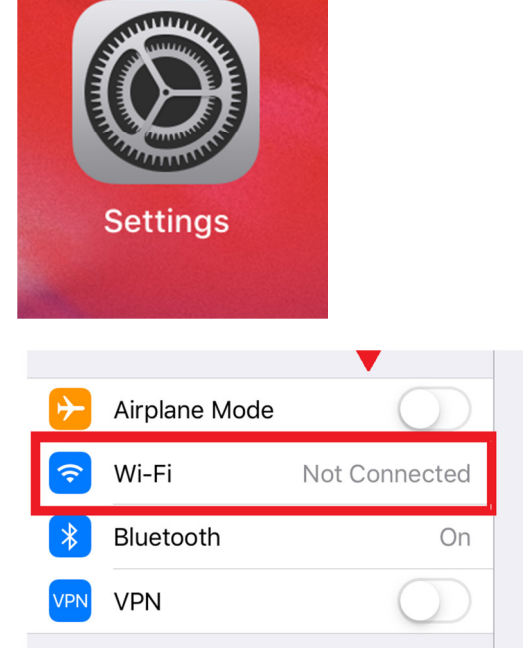

3. Seleccionar su WI-FI de la lista.

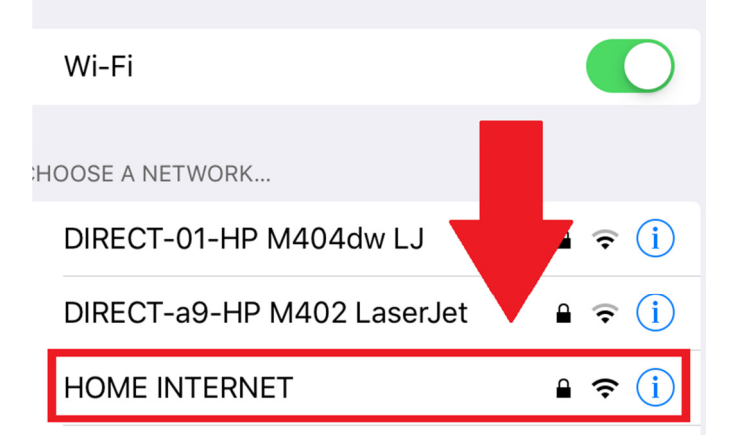

## Enter the password for "HOME INTERNET"

- Cancel Enter Password Join
- 5. Puede ver su estado de WI-FI en la esquina superior derecha.

4. Ingresar su contraseña WIFI y

presionar Join.

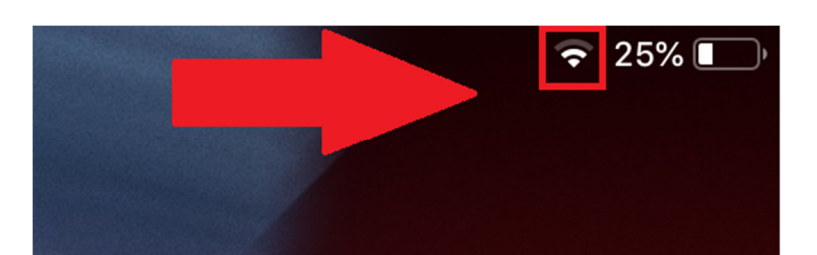